## User Guide

Mortgage Insurance Send Non-Delegated MI Documents to Radian Using Virpack<sup>™</sup>

Radian is integrated with VirPack's Document Management and Delivery System to provide loan documents for Non-Delegated MI Underwriting.

There are two options to submit your non-delegated underwriting documents to Radian: the Direct Delivery option within a loan file or through the Deliver Menu. Below is a step by step guide.

### **Option 1: Direct Delivery within a Loan Application**

From within your loan application, choose the **Direct Delivery** option from the pull-down menu, then choose **Radian** as your delivery option. Click **OK** to open the submission form.

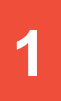

### The Submission Form

If your Master Policy Number does not default, please enter this information on the submission form. Include your **Radian Certificate Number** if you have previously submitted your MI Order to avoid creating duplicates.

Select the **MI Service Type of Full Underwrite**.

Include any comments for the underwriter and click **OK** to submit your request.

VirPack will automatically prepare the relevant documents for your MI submission.

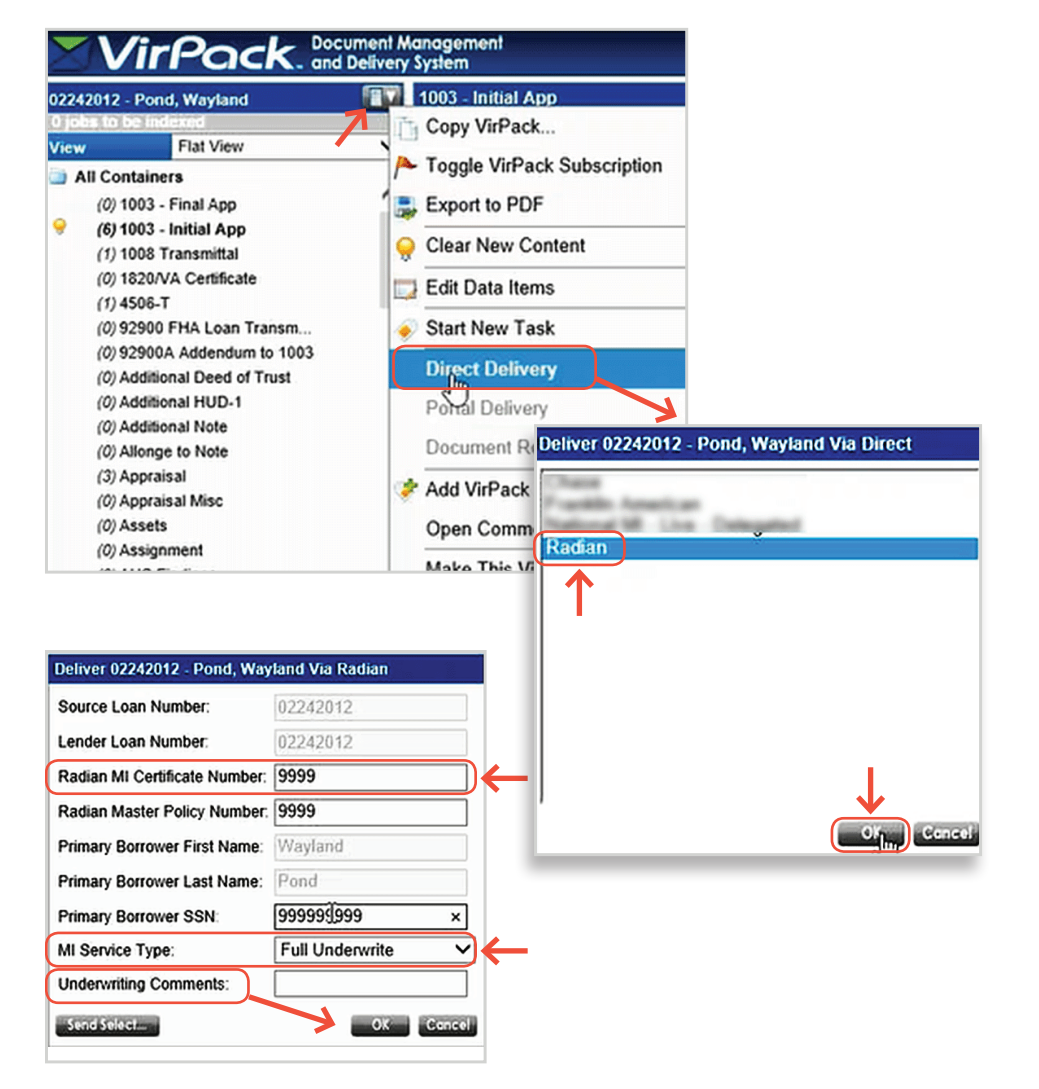

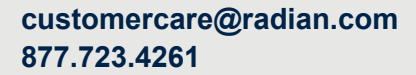

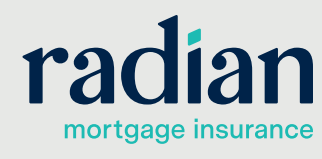

© 2019 Radian. All information contained herein is subject to change without notice.

### **Monitor your Delivery Queue**

Click Admin, then Deliver and Manage Direct Queue to see all deliveries in process.

Successful deliveries will indicate "Delivered" in the status column. You'll be able to view any delivery errors by clicking the status icon. You will receive an email from Radian to confirm your successful document delivery.

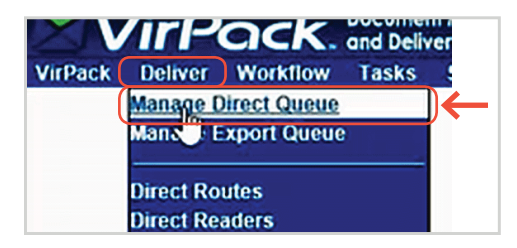

#### Document Manage and Delivery System Security **VirPack** System Route: ✓ Status: [All] V User. VirPack: [AII] Y Pool ✓ Submitted: Finished: Priority [AII] Loans V Sort: ✓ Return: 50 V Display er by: Submitted Time Descending Actions: tted User Ro 02242012 Delivered 805/17/2017 11:11a vpkadministrator Radian Delivered 65/08/2017 05:00p jdean Radian 02242012 Delivered 05/04/2017 03:43p jdean Radian 02242012

3

# Underwriting Decision Documents

Radian will provide an email to notify you of our Underwriting Decision. Your decision document can then be found within VirPack. Access the document from the loan file.

|                                                                                                    |                                                                                                    |                                                                                                    |                                                                                                    |                                                                                                    | <b>2</b> X        |
|----------------------------------------------------------------------------------------------------|----------------------------------------------------------------------------------------------------|----------------------------------------------------------------------------------------------------|----------------------------------------------------------------------------------------------------|----------------------------------------------------------------------------------------------------|-------------------|
| C 🖉 Maya Tada ang a Basin Taya                                                                                                    | Van Van applichtens fallt fei die sich alle $D = \hat{a} \in [$                                                                                                    | 164wa 0405 104012 = 💽 🔮                                                                                                    |                                                                                                    |                                                                                                    |                   |
| VirPock                                                                                                    | and the second second se |                                                                                                    |                                                                                                    | phone international and a second second seco | I latings ( topos |
| LUMBLE Park Backers                                                                                                    | PM Cert                                                                                                    |                                                                                                    |                                                                                                    | Konse fange faarget farmer faarde konste konste weer wie                                                                                                    | -                 |
| Partners of Statement                                                                                                    |                                                                                                    |                                                                                                    |                                                                                                    |                                                                                                    | <u>^</u>          |
| () Unit and Addendume<br>() Uhit for Addendume<br>() Uhit Stande<br>() Patent Ad Danhaum<br>() Patent Ad Danhaum<br>() Patent Salter Agent<br>() Patent Salter Agent<br>() Patent Salter Age                                                                                                    | Radian Gueranty In                                                                                                    | RADIAN                                                                                                    |                                                                                                    | Commitment &<br>Certificate of Insurance                                                                                                    |                   |
| A Pace d Marrie                                                                                                    | Please deliver to                                                                                                    | Anderson Audrey Admin                                                                                                    | Today's Date                                                                                                    | 04/27/17                                                                                                    | - 1               |
| /C Program Decimare<br>/C Parchase Advice                                                                                                    | From                                                                                                    | RADIAN EDI                                                                                                    | Branch Phone Number                                                                                                    | 877 723.4261                                                                                                    | - 1               |
| 2) Territoria conferencia<br>2) Territoria Del 27-bar<br>2) Territoria 1000<br>2) Territoria 10000<br>2) Territori 1000<br>2) Territoria 1000 |                                                                                                    | Radian, in reliance upon the data set fo<br>and conditions of the Master Policy R<br>subject Loan, the Initial Insured repres-<br>tive, that the Loan closed in conform<br>knowledge of material facts relating to<br>conditions or the Commitment and Cer-<br>effective and in-force with respect to the | rth below and in the Insurance Applic<br>V483, Ed. 1213 upon payment of the<br>onto to Radian that all data contained<br>ity with the conditions set forth bein<br>Radian's acceptance of the risk that<br>Visitable of Insurance, including timely<br>a Loan and this Commitment shall be o | ation, agrees to insure the subject Loan under the terms<br>designated Previous. By remitting the Premium for the<br>hearts and in the Insurance Application is accurate and<br>res, the Loan is current, and the Initial Insured has no<br>hear not been disclosed. Open satisfaction of strems and<br>payment of the initial Premium, coverage shall become<br>learned to be a conflicten.                                                                                                    |                   |
| 20 State of Car<br>20 State of Car<br>20 Statement of Agendant V                                                                                                    | Initial Insured Lender                                                                                                    | 00002.000<br>Standard Card Rate Lender<br>1601 Market St<br>Philadelphia, PA 19103-0000                                                                                                    | Mail to Initial Insured Lender at:                                                                                                    | 00002-000<br>Standard Card Rate Lender<br>1901 Market St<br>Philadelphia, PA 19103-0000                                                                                                    |                   |
| Ramouse ball Pand<br>Oneing date: 62/w390                                                                                                    | Borrower Name                                                                                                    | TESTLOAN, SOW TEST                                                                                                    | Borrower Property                                                                                                    | 4321 CUL DE SAC ST                                                                                                    |                   |
| Loge genoret ED4,301.00<br>Steel address: 12 Kint Steel                                                                                                    | Co-Borrower(s) Name                                                                                                    | TESTLOAN, KIMS                                                                                                    |                                                                                                    | MEADOWVIEW ESTATES, KY 40220-0000                                                                                                    |                   |
|                                                                                                    | Certificate Number                                                                                                    | 71266706                                                                                                    | Submission Type                                                                                                    | Non-Delegated                                                                                                    |                   |
|                                                                                                    | Base Loan Amount                                                                                                    | \$ 621,000                                                                                                    | Coverage Percentage                                                                                                    | 12.0 %                                                                                                    |                   |
|                                                                                                    | Sale Price of Insured Property                                                                                                    | \$ 690,000                                                                                                    |                                                                                                    |                                                                                                    |                   |
|                                                                                                    |                                                                                                    |                                                                                                    |                                                                                                    |                                                                                                    | ÷                 |
| Contraction (1 - 1) Contraction Contraction C                                                                                                    |                                                                                                    |                                                                                                    |                                                                                                    |                                                                                                    | ,                 |

customercare@radian.com 877.723.4261

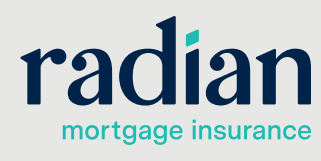

© 2019 Radian. All information contained herein is subject to change without notice.

RAC701 8/19b

2

### Option 2: Deliver Menu Submission

Select **Deliver**, then choose **Radian** as your route.

vpkadministrator : Inbox (0) | Settings | Logout Home | View | Alerts | Tasks | Index Deliver Barcode | Upload | Admin | Status

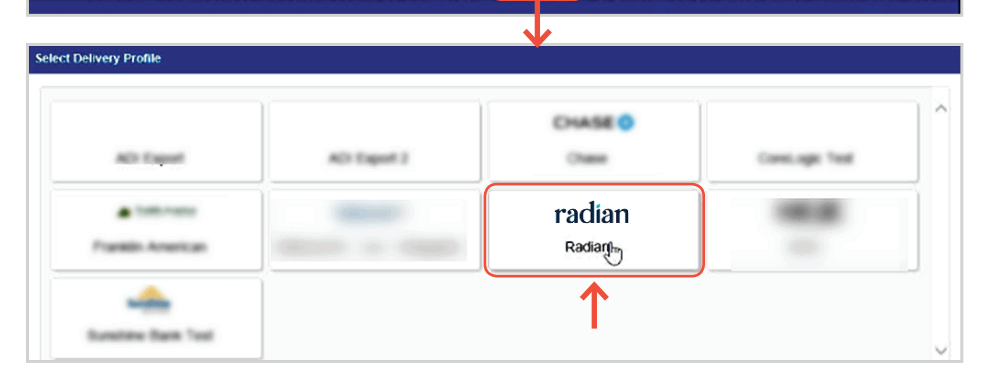

# 1

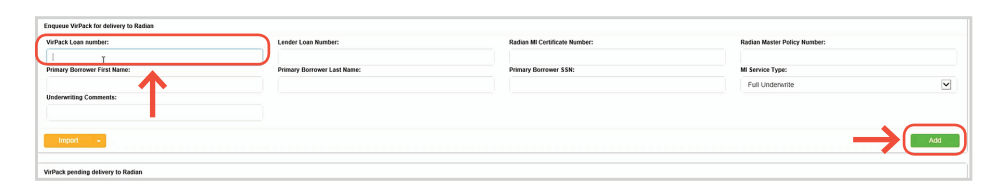

Click **Add** and confirm that your files have been added. Click **Deliver** to

submit to Radian.

### **Select your File**

The **Enqueue VirPack for Delivery** screen will open.

Enter the **VirPack Loan Number** (or VirPack Primary Key) and click out of the field to auto populate the remaining information.

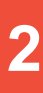

### Submission Confirmation and Underwriting Decision Documents

Users will receive an email from Radian to confirm your document delivery and again when underwriting has been completed. You can retrieve your underwriting decision documents in VirPack. Access the document from the loan file.

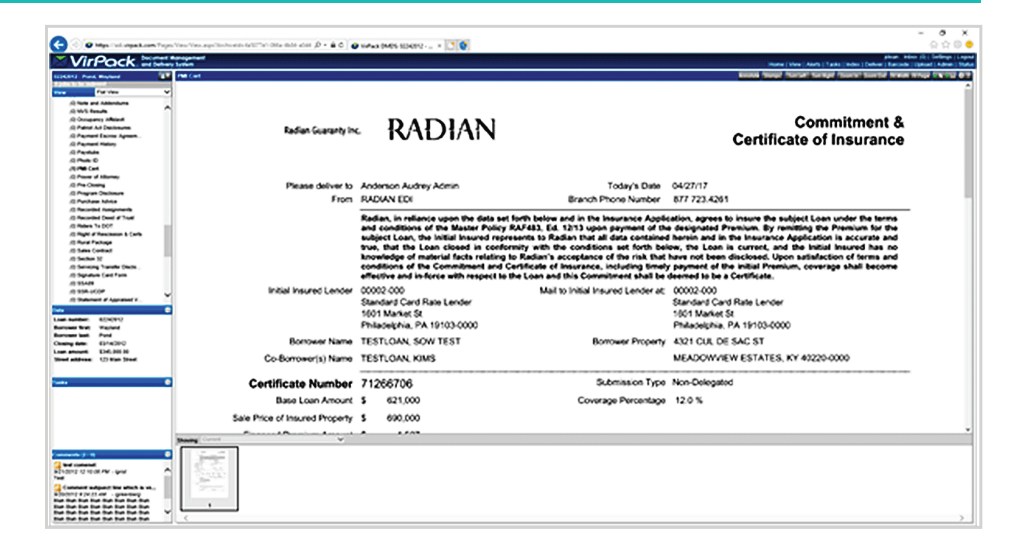

### **VirPack Support**

Detailed information about VirPack functionality is available in the DMDS administrative manuals or through contacting the VirPack Customer Support team at <a href="mailto:support@virpack.com">support@virpack.com</a> or via phone as 703.734.1133 x3.

### **Radian Support**

Technical issues with Radian's interface with VirPack Document Management and Delivery System should be directed to Client Connectivity at: <u>ClientConnectivitySupportInbox@radian.com</u>

### customercare@radian.com 877.723.4261

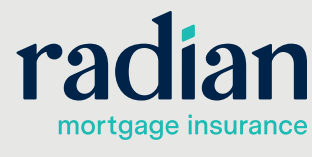

© 2019 Radian. All information contained herein is subject to change without notice.